#### PASSO A PASSO EMISSÃO | INSTALAÇÃO

#### Certificado Digital A3 com mídia

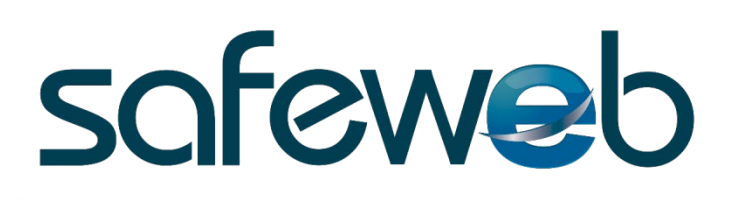

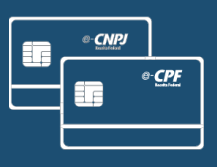

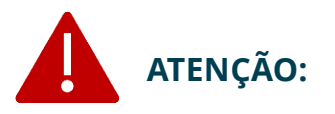

O passo a passo a seguir é destinado para a instalação e emissão on-line de Certificado Digital modelo A3 com mídia (cartão ou token) e deve ser realizado, exclusivamente, pelo Titular/Responsável.

Você receberá um e-mail com o link para baixar o "Assistente de Certificado Digital".

Clique no botão "Baixar Assistente de Certificado Digital". Um arquivo será baixado em seu computador. Logo após, clique no arquivo para executá-lo.

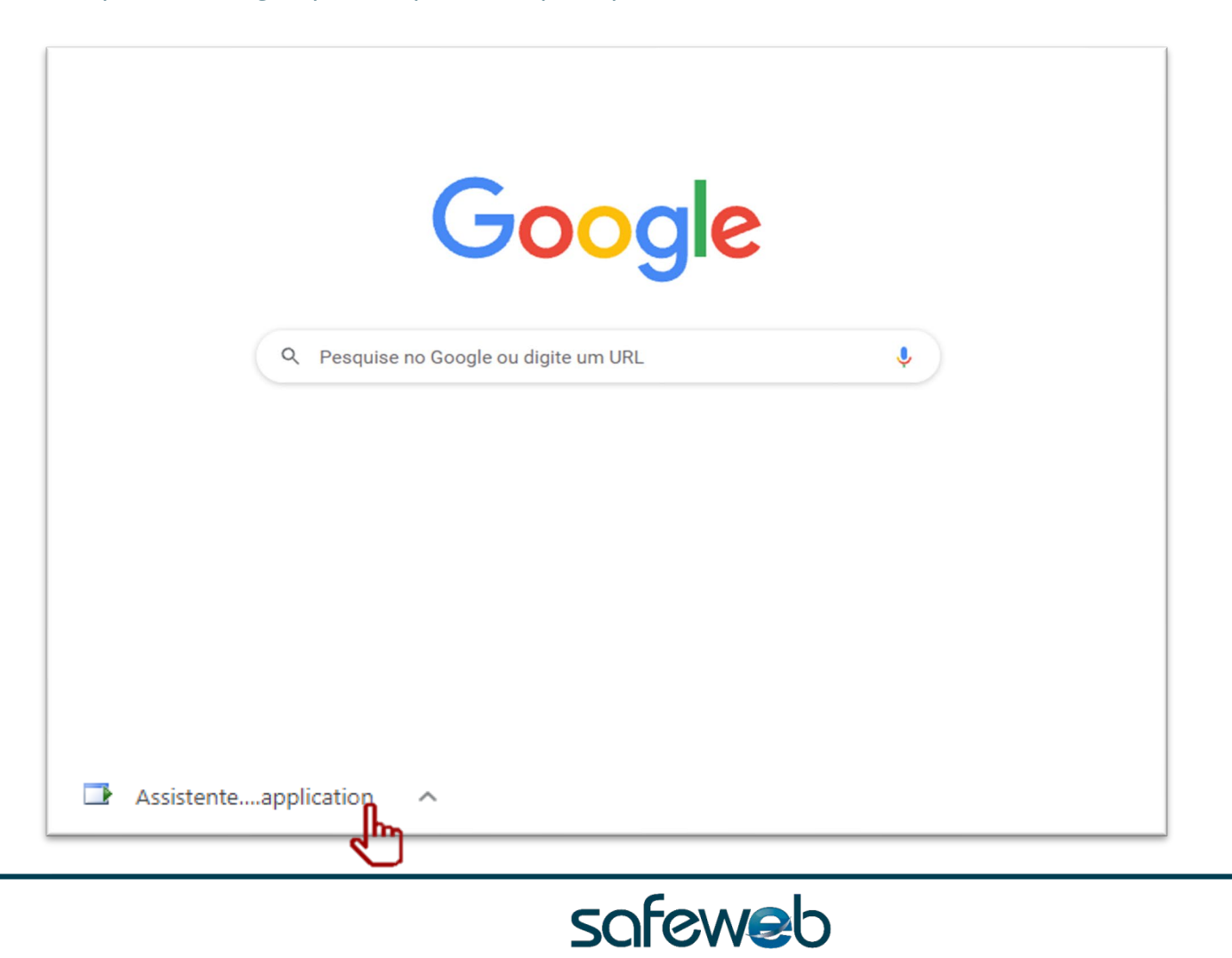

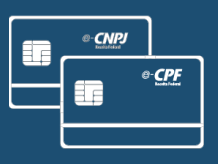

Ao instalar e executar o Assistente *CertificadoDigital.Application*, aparecerá na área de trabalho a tela abaixo. Clique "Instalar Certificado".

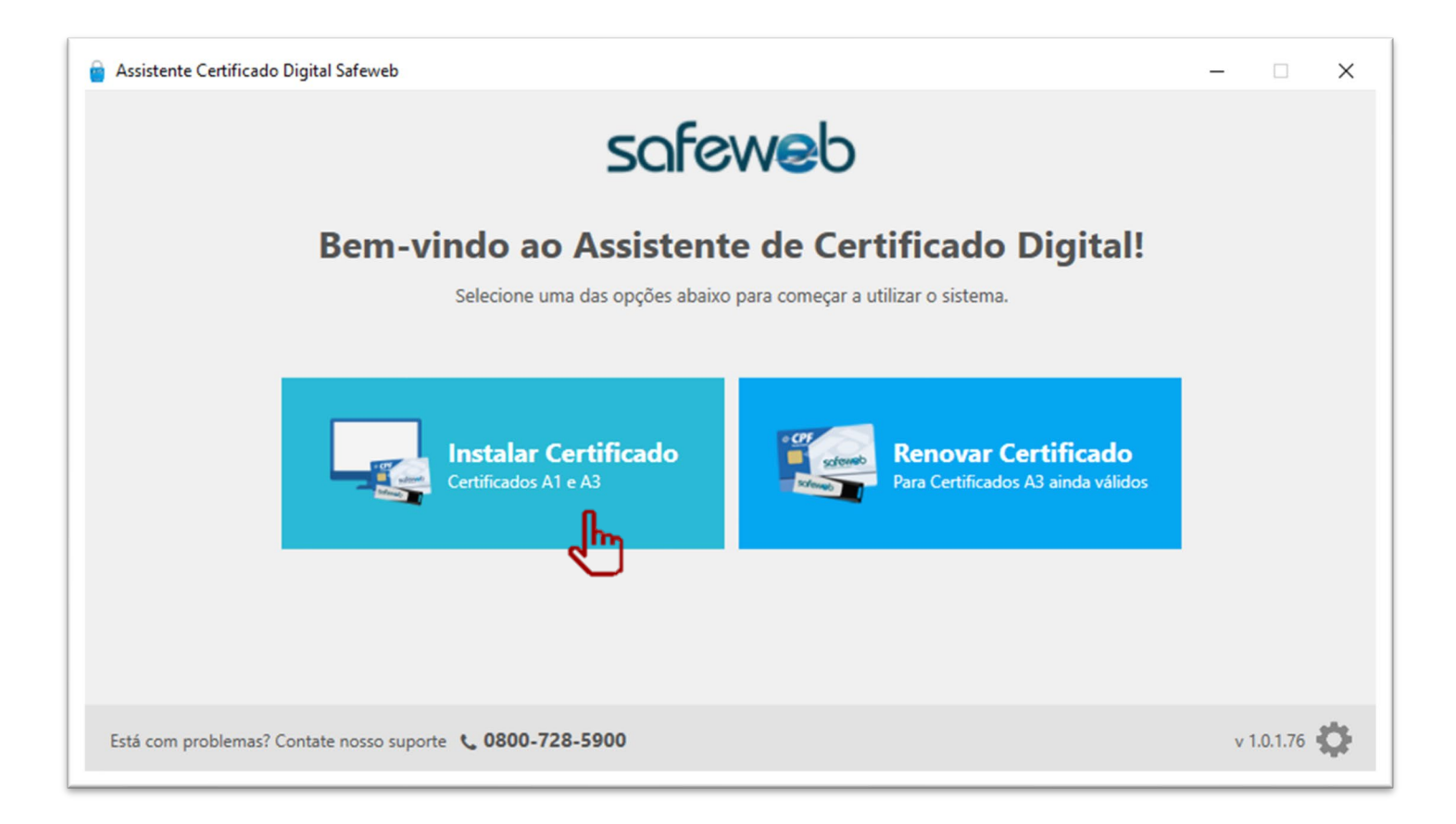

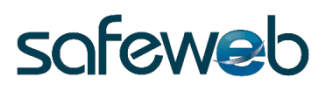

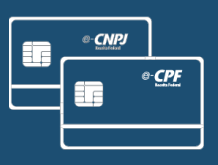

Após clicar em "Instalar Certificado", insira os dados solicitados e clique em "Enviar".

| 🧧 Assistente Certificado Digital Safeweb |                               | _ | × |
|------------------------------------------|-------------------------------|---|---|
| Emissão e instalação do Ce               | ertificado Digital            |   |   |
|                                          |                               |   |   |
|                                          | Número do protocolo 🤨         |   |   |
|                                          | ×                             |   |   |
|                                          | CPF do titular 👔              |   |   |
|                                          | ×                             |   |   |
|                                          | Senha de instalação/revogação |   |   |
|                                          | 8 a 20 caracteres             |   |   |
|                                          | Enviar                        |   |   |

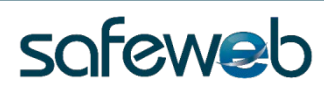

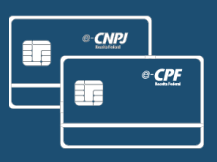

Após a inserção dos dados, clique em "Concordar e assinar".

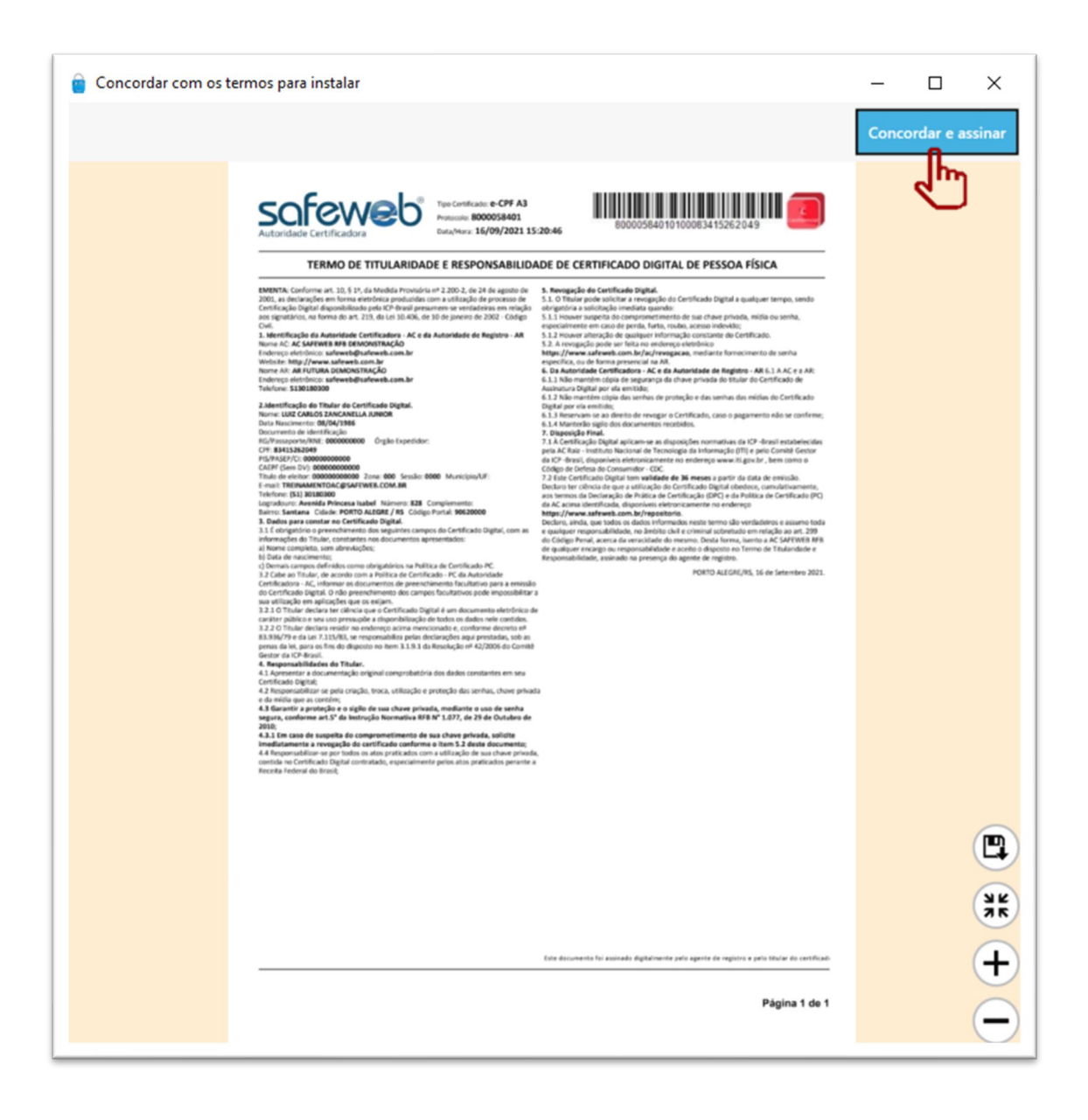

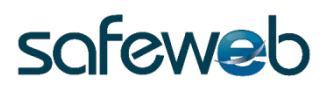

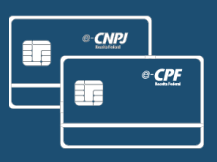

Selecione a mídia desejada para gerar o Certificado Digital.

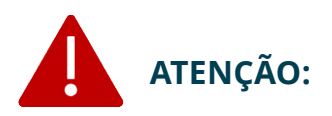

É imprescindível que o cartão ou token esteja conectado no computador. Caso a mídia não conste na listagem abaixo, você deve inserir em seu computador e clicar em "Atualizar mídias".

Após identificar a mídia e selecioná-la, clique em "Prosseguir".

| Assistente Certificado Digital Safeweb                                                                                                    | -        |       | $\times$ |
|----------------------------------------------------------------------------------------------------|----------|-------|----------|
| Emissão e instalação do Certificado Digital<br>Selecione a mídia para gerar seu Certificado Digital. Caso ela não esteja listada abaixo, insira a mídia em se | u comp   | utado | r        |
| e clique em 'Atualizar mídias'.                                                                                                    |          |       |          |
| Giesecke & Devrient GmbH StarSign CUT S 0<br>Rótulo: Safeweb<br>Modelo: 19C43A06010D0000                                                                      |          |       |          |
|                                                                                                    |          |       |          |
|                                                                                                    |          |       |          |
|                                                                                                    |          |       |          |
| ATENÇÃO: para sua segurança, deve estar conectado no computador apenas o dispositivo que você deseja instalar o Certificado                                   | Digital. |       |          |
| Atualizar mídias Prosseguir                                                                                                    |          |       |          |

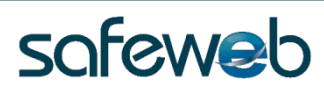

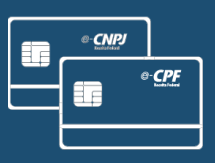

Informe a senha PIN (senha de uso) do Certificado Digital e clique em "ok".

| Inform              | ne a senha do seu dispositivo                                         |
|---------------------|-----------------------------------------------------------------------|
| Informe<br>StarSign | a senha do dispositivo: Safeweb (Giesecke & Devrient GmbH<br>CUT S 1) |
| Senha               |                                                                       |
|                     | ok cancelar                                                           |

#### Na sequência, clique em "Emitir Certificado Digital"

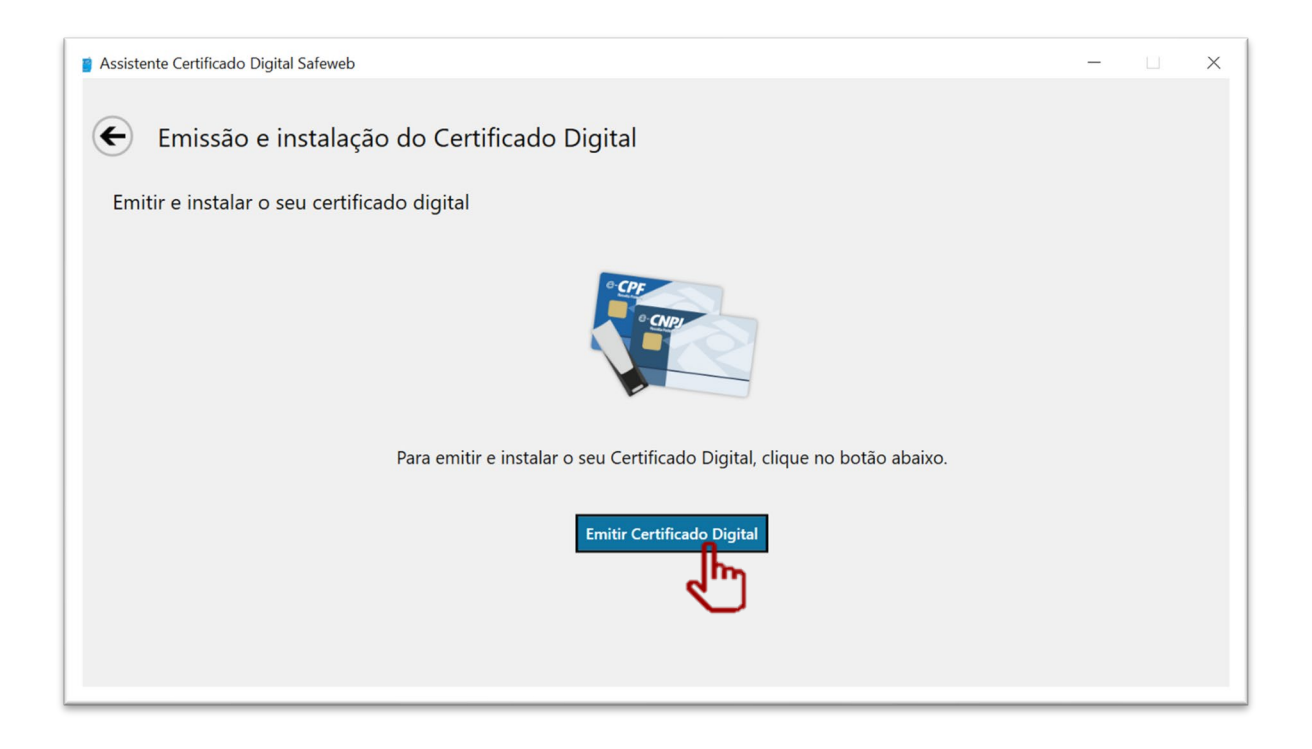

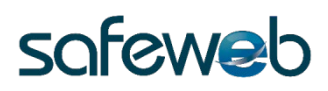

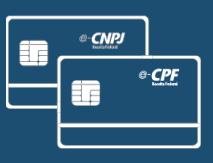

#### **Pronto!**

#### O seu Certificado Digital foi emitido e instalado com sucesso!

#### Clique em "Concluir " para finalizar todo o processo.

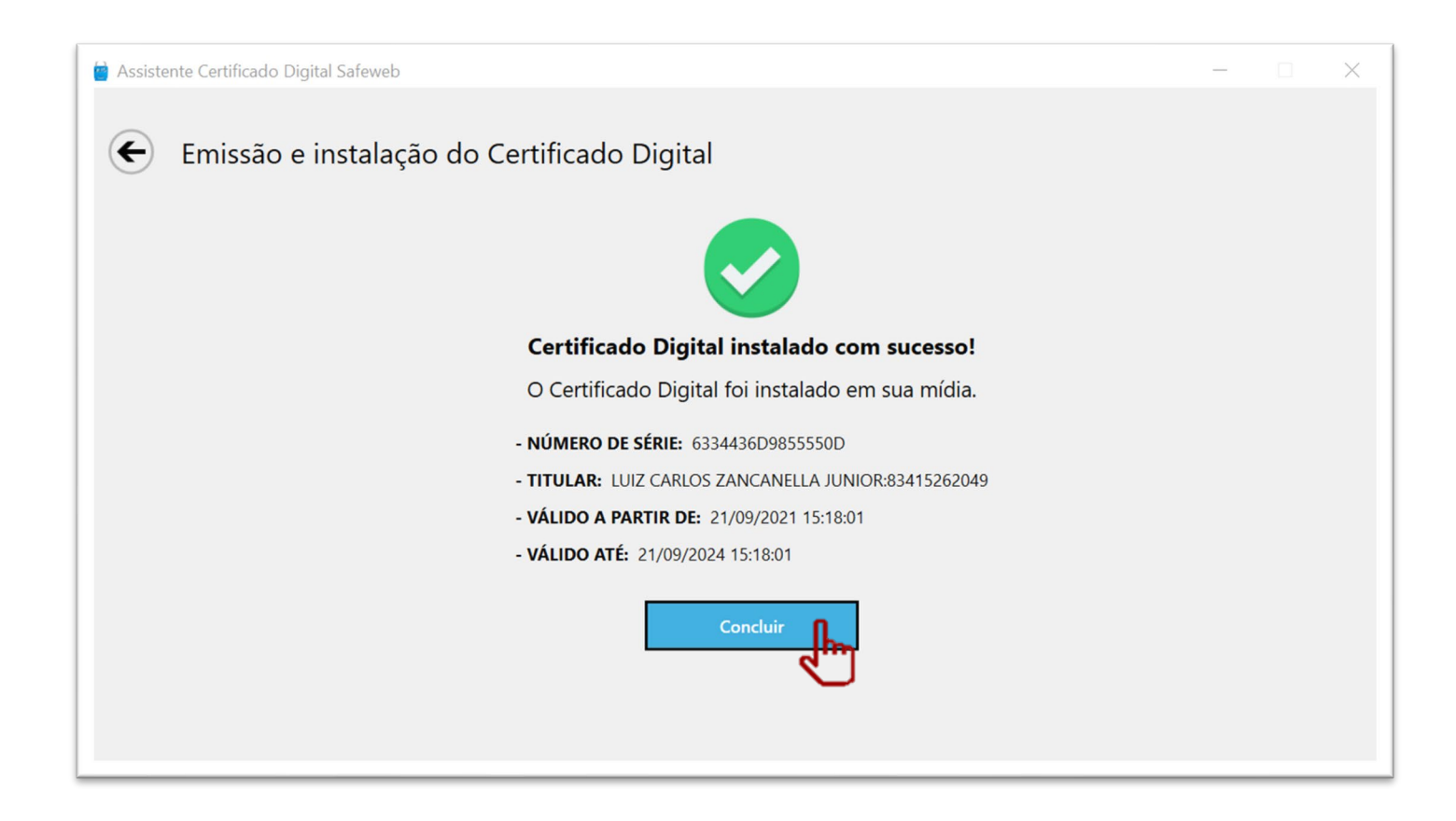

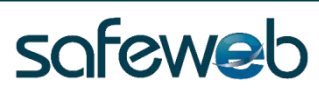

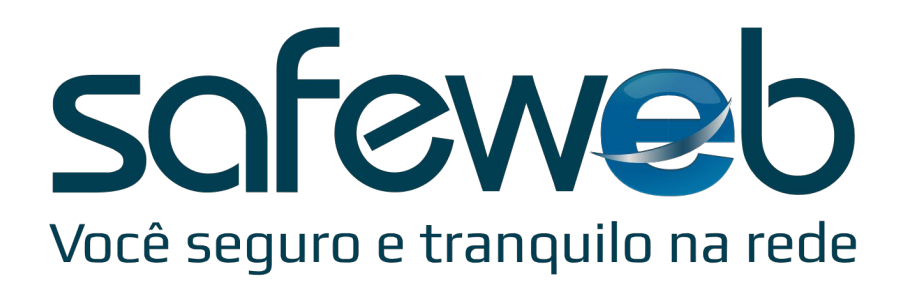

# www.safeweb.com.br 0800. 728. 5900 | (51) 3018.0300

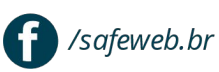

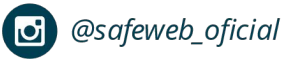

**in** /company/safeweb